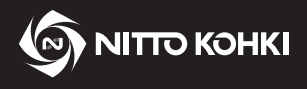

# **User's Manual**

Professional tool

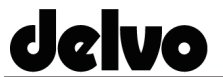

delvo Model: DLV45C Series / DCC0241X-AZ

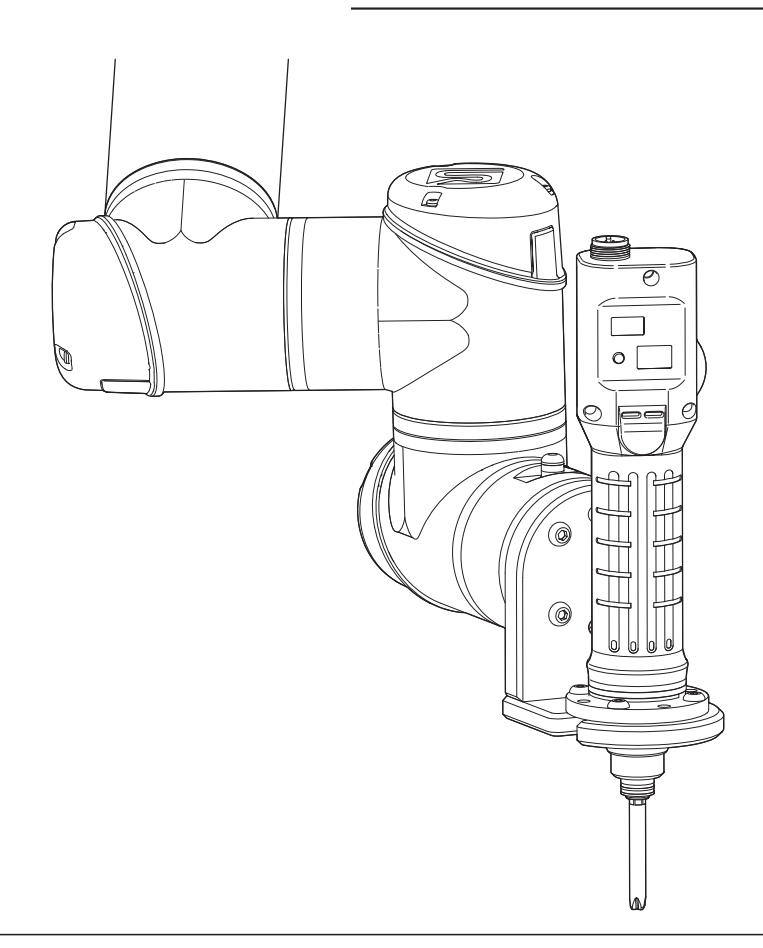

- Please read the manual carefully before you attempt to use your tool so that you may use it
  properly and safely.
- Keep the manual handy so you can use it whenever necessary.
- Due to continuous product development/improvement, the specifications and configurations in this document are subject to change without prior notice.

Manufactured by. NITTO KOHKI CO., LTD. 9-4, Nakaikegami 2-chome, Ohta-ku, Tokyo, 146-8555, Japan Tel : +81-3-3755-1111 Fax : +81-3-3753-8791

### Instructions

Thank you very much for your purchase of this NITTO KOHKI product.

Before using your tool, please read this manual carefully so that you may use it properly to get the most out of it. Please keep this manual handy - so you can use it whenever necessary.

The following safety notations are used throughout the manual to highlight safety precautions for the user and for the tool.

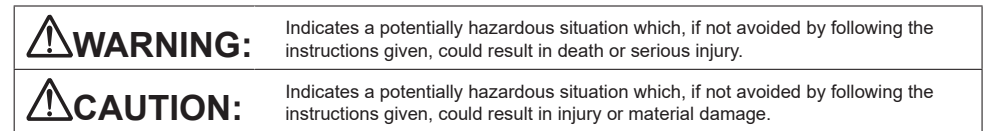

\* Please note, however, that failure to observe safety precautions under the "**CAUTION**" category could result in a serious occurrence depending on the situation.

Please observe all safety precautions in the manual.

CAUTION: Important precautions for tool setup, operation and maintenance.

#### About pictograms

#### **▲** WARNING:

Failure to follow the instructions for handling could cause danger when using the tool.

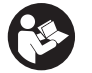

Using this tool improperly could result in serious injury. Read this instruction manual before using the tool.

### Precautions

- Please be noted that NITTO KOHKI shall not be responsible for any damages or loss of profit to the customer, or claims received from a third party as a result of download or use of this application.
- The company names and product names used in this manual are trademarks or registered trademarks of the respective company.
- NITTO KOHKI CO., LTD. owns all rights concerning this application.
- Due to continuous product development/improvement, the specifications of this application and the contents of this
  manual are subject to change without prior notice.

### Contents

| Instructions            | ii |
|-------------------------|----|
| Precautions             | ii |
| 1. Product Overview     | 1  |
| Application             | 1  |
| Accessories             | 2  |
| 2. Preparation          | 5  |
| Installing on the robot | 5  |
| Emergency stop          | 7  |
| Changeover switch       | 7  |
|                         |    |

| 3. Using the Software          | 8  |
|--------------------------------|----|
| URCaps                         | 8  |
| Installing the software        | 8  |
| Channel setting                | 11 |
| Common settings                | 17 |
| Creating the operation program | 20 |
| 4. Appendix                    |    |
| List of error messages         | 25 |
| Product information            | 25 |
|                                |    |

# 1. Product Overview

## Application

This is a screw fastening automation system using a current control type electric screwdriver.

#### Target models

| Electric screwdriver | DLV45C12P-A□/DLV45C12L-A□<br>● One uppercase letter (A to Z) fits in the □. |
|----------------------|-----------------------------------------------------------------------------|
| Controller           | DCC0241X-AZ (Ver. 1.20 or later)                                            |

### 

- Make sure the controller version is 1.20 or later. This system does not operate with an earlier version of the controller. To use a version earlier than 1.20, please contact NITTO KOHKI.
- For details on other usage conditions and product specifications, refer to the instruction manual for the electric screwdriver.

## Version checking method

- 1 Connect the electric screwdriver to the controller
- 2 Turn ON (I) the power switch of the controller A buzzer sounds and the LED lights up.

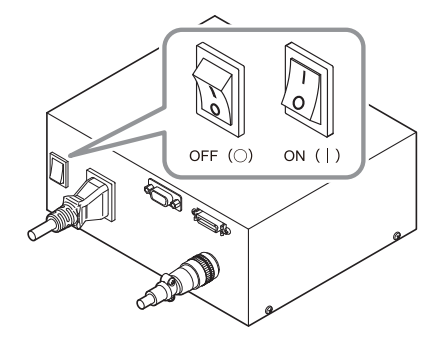

The electric screwdriver and controller model and the program version are displayed on the LCD screen. The version of the electric screwdriver is not specified.

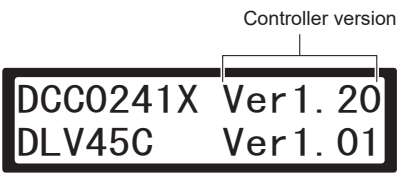

### Accessories

The following accessories can be used.

### 

#### • Use either DLW9017 or DLW9019 as the coupling.

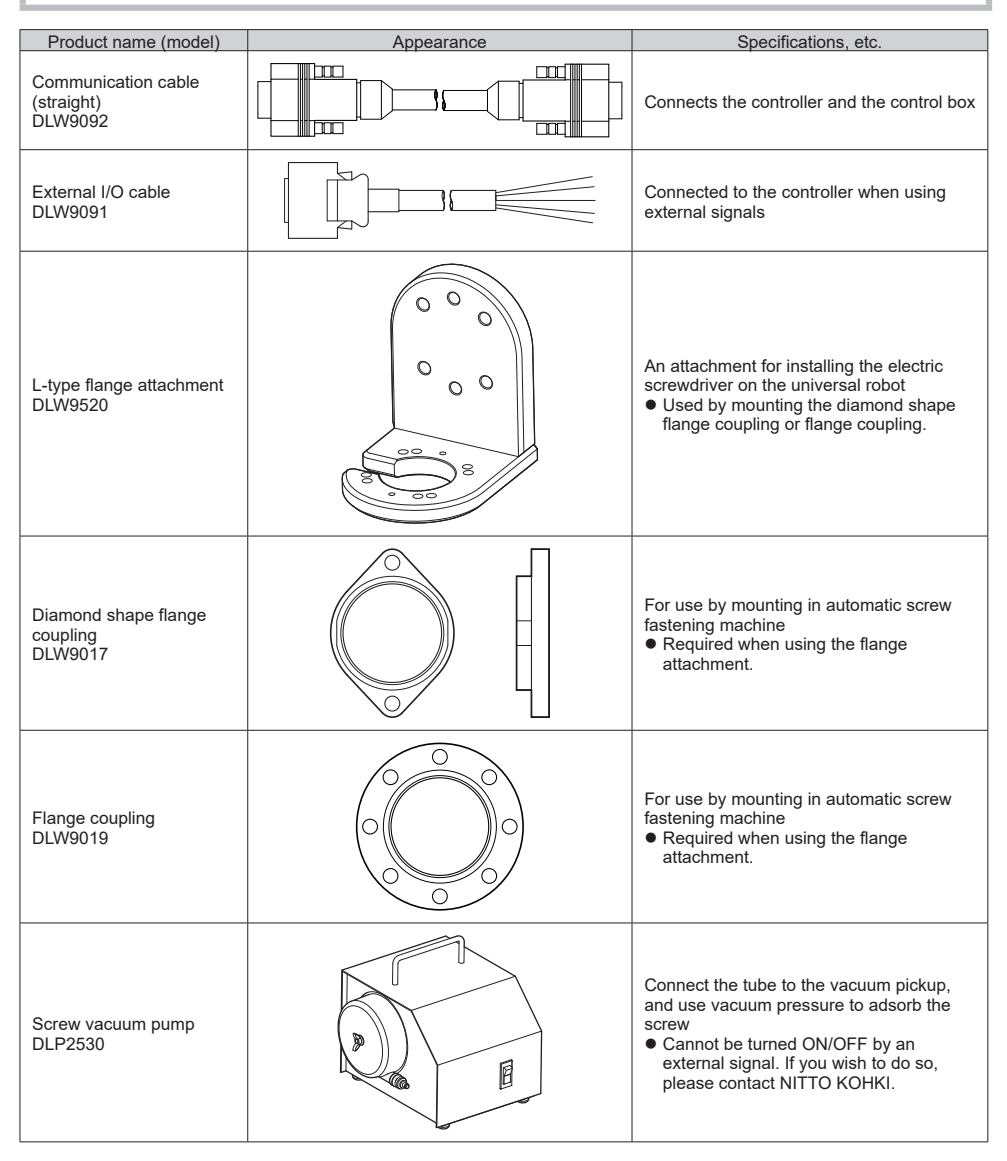

| Product name (model)       | Appearance | Specifications, etc.                                                                                                    |
|----------------------------|------------|----------------------------------------------------------------------------------------------------|
| Vacuum pickup<br>DLP7401-K |            | <ul> <li>An attachment used to vacuum screws</li> <li>Attached vacuum sleeve: DLS4220/<br/>DLS4221</li> <li>Use DLP7401-J for the J-bit type electric<br/>screwdriver.</li> <li>For details on the installation method,<br/>refer to the instruction manual for the<br/>electric screwdriver.</li> <li>For details on other separately sold<br/>sleeves, refer to p. 4.</li> </ul> |
| 2-m power cord<br>DLW9210  |            | <ps>E standard product for domestic use<br/>2 m long, 3-pin plug (with ground)</ps>                                                                                                    |
| Extension cable<br>DLW9310 |            | Extends the length between controller and electric screwdriver 3 m long                                                                                                    |

Separately sold fusion sleeves for DLP7401-K

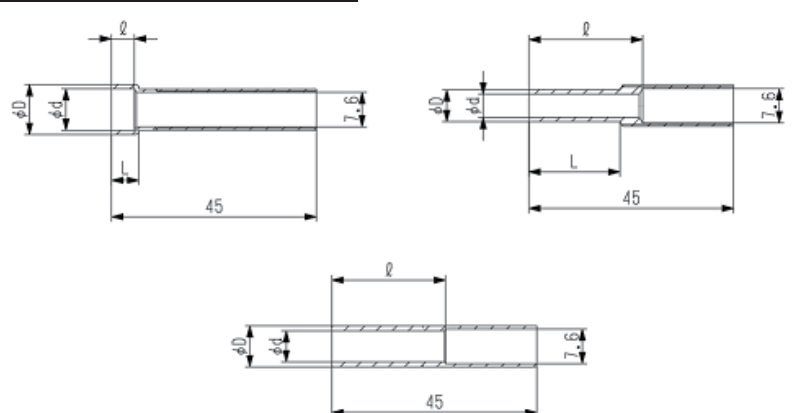

| Model      | φd   | φD   | ł (mm) | L (mm) | Length | Suitable bit *2<br>(No. x d x L) | Appearance<br>type |
|------------|------|------|--------|--------|--------|----------------------------------|--------------------|
| DLS4220    | 9.1  | 11   | 5      | 6      |        | No. 0 x 7 x 75                   | A                  |
| DLS4221    | 10.6 | 12.5 | 5.5    | 7      |        | NO. 2 X / X / 5                  | A                  |
| DLS4222 *1 | 8    | 11   | 5.3    | 22     |        | -                                | A                  |
| DLS4223 *1 | 8.2  | 10   | 5      | 6      |        | No. 2 x 7 x 75                   | A                  |
| DLS4224 *1 | 6.8  | 9    | 25     | -      |        | -                                | С                  |
| DLS4225    | 4.6  | 7    | 25     | 20     | 45     |                                  | В                  |
| DLS4226    | 5.1  | 7    | 25     | 20     |        | NO. 1 X 4 X 7 5                  | В                  |
| DLS4227    | 5.6  | 7    | 25     | 20     |        |                                  | В                  |
| DLS4228    | 6.1  | 9    | 25     | -      |        | No. 2 x 4 x 75                   | С                  |
| DLS4229    | 6.4  | 9    | 25     | -      |        | NO. 2 X 4 X 75                   | С                  |
| DLS4230    | 7.1  | 9    | 25     | -      |        |                                  | С                  |

\*1 Made-to-order product

\*2 Select the front nominal number that matches the screw.

# 2. Preparation

## Installing on the robot

### 

• For safety reasons, install the electric screwdriver on the robot after the bit has been removed.

1 Attach the pin of 6 DIA provided with the flange attachment (DLW9520) to the flange part of the robot

2 Mount the flange attachment (DLW9520) on the flange part of the robot

Use four M6 screws of strength class 8.8 (recommended length: 15 mm, recommended torque: 8 Nm, sold separately).

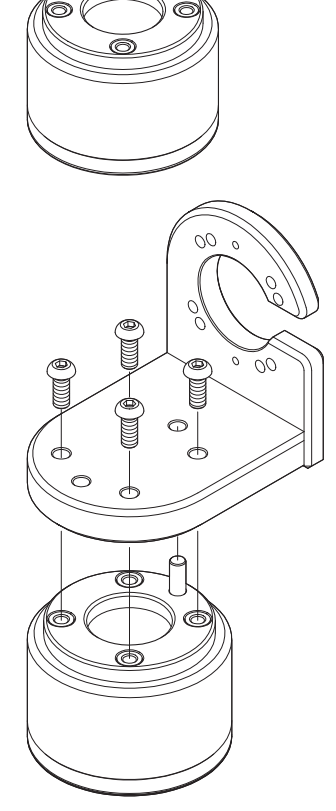

0

#### **3** Remove the pin of 6 DIA from the flange and mount the electric screwdriver on the flange attachment Use four M5 screws of strength class 8.8 (recommended length: 15 mm, recommended torque: 4.6 Nm, sold separately).

For details on how to mount the diamond shape flange coupling or the flange coupling, refer to the instruction manual for the electric screwdriver.

The flange attachment mounting holes are different on the DLV45C and DLV04C/10C.

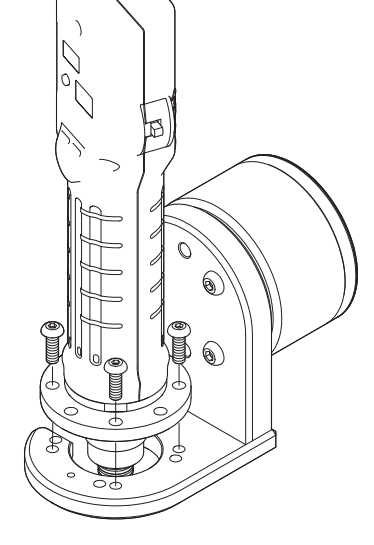

AAD

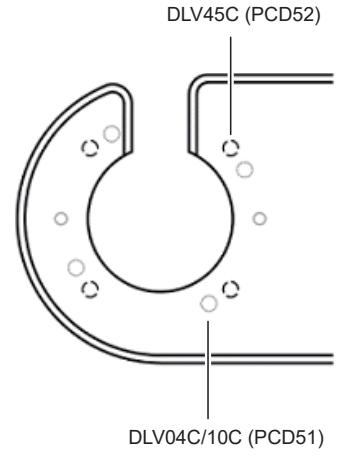

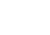

EN

#### Connect the cables

For details on how to connect the screwdriver cable and power cable, refer to the instruction manual for the electric screwdriver.

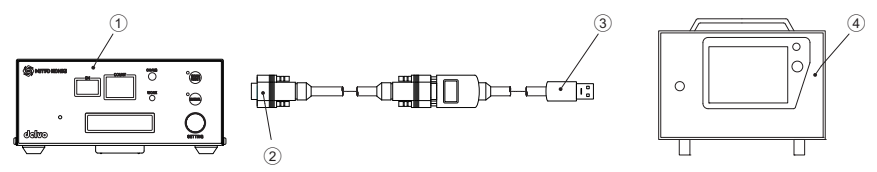

① Controller (DCC0241X)

2 Communication cable (straight) DLW9092 (sold separately)

- ③ Cable for converting from RS-232C to USB (commercial item)
- ④ Control box

### **Emergency stop**

Wire so that force stop function of the controller stops the electric screwdriver in the event of an emergency stop of the universal robot.

For details on the wiring method, refer to the user's manual for the universal robot and the instruction manual for the electric screwdriver.

### 

• Make sure the controller version is 1.20 or later. There is no force stop function in versions earlier than 1.20. To use a version earlier than 1.20, please contact NITTO KOHKI.

### **Changeover switch**

To operate this system, set the changeover switch of the electric screwdriver to neutral.

#### 

 If the changeover switch is in the forward or reverse mode, the electric screwdriver can suddenly start, possibly causing an accident or injury.

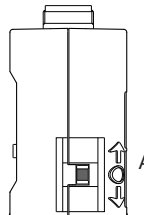

Align the changeover switch to "o"

# 3. Using the Software

## **URCaps**

URCaps NittokohkiScrewdriver (hereinafter, "NittokohkiScrewdriver") provides a program for linking the universal robot and the DCC0241X-AZ controller (hereinafter, "the controller") to operate the electric screwdriver, and a function for changing the settings of the controller from a teaching pendant.

### Installing the software

- 1 Download the software from the following URL on your PC, and save it in the USB memory https://www.nitto-kohki.co.jp/e/prd/delvo/
- 2 Connect the USB memory to the teaching pendant
- **3** Click the menu icon (1) and then select [Settings] (2)

| <ul> <li>Universal Robots Graphical Programming Envi</li> <li>E</li> <li>E</li> <li>E</li> <li>E</li> <li>E</li> </ul> | nament<br>NSTRUATION defaut: |
|----------------------------------------------------------------------------------------------------|------------------------------|
| Program Installation Move 1/0 Log<br>Program                                                                           | Variables                    |
| <unnamed></unnamed>                                                                                                    |                              |
| Load Program                                                                                                    |                              |
| Status<br>Stopped                                                                                                    | No Variables                 |
| Robot Age                                                                                                    |                              |
| Days Haurs Minutes Seconds<br>7 16 28 48                                                                               |                              |
|                                                                                                    | Show Waypoints               |

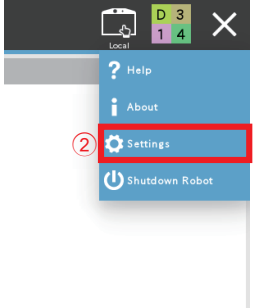

The [Settings] screen is displayed.

## **4** Click [System] (3)

|               |                     | Settings      |   |
|---------------|---------------------|---------------|---|
| ✓ Preferences | System              | Keyboard      |   |
| Language      | Int'l English       | Int'l English | • |
| Run Screen    | English programming |               |   |
| Time          |                     |               |   |
| > Password    | Units               |               |   |
| 🗲 System      | Metric              |               |   |
|               | OImperial           |               |   |
| 3             |                     |               |   |
|               |                     |               |   |
|               |                     |               |   |
|               |                     |               |   |
|               |                     |               |   |
|               |                     |               |   |

5 Select [URCaps] (④) and then click + (⑤)

|     |                       | <u>ଚ୍ଚ</u> ଲି     | PROGRAM <b>«unnamed»</b><br>INSTALLATION <b>default</b> | New Open Save         |         |
|-----|-----------------------|-------------------|---------------------------------------------------------|-----------------------|---------|
|     |                       |                   | Settings                                                |                       |         |
| - [ | > Preferences         | Active URCaps     |                                                         | Inactive URCaps       |         |
|     | Password              |                   |                                                         | Remote TCP & Toolpath |         |
|     | ✔ System              |                   |                                                         |                       |         |
|     | System                |                   |                                                         |                       |         |
|     | URCaps                | 4                 |                                                         |                       |         |
|     | Robot<br>Registration |                   |                                                         |                       |         |
|     | Remote<br>Control     | URCap Information |                                                         |                       |         |
|     | Network               |                   |                                                         |                       |         |
|     | Update                |                   |                                                         |                       |         |
|     |                       |                   |                                                         |                       |         |
|     |                       | 5                 |                                                         |                       |         |
|     | Exit                  | + -               |                                                         |                       | Restart |

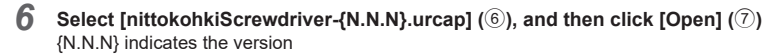

| Figure Localization Nove US Log   | INSTALLATION default New Open Save |       |
|-----------------------------------|------------------------------------|-------|
|                                   | Select URCap to Install            |       |
|                                   |                                    |       |
| New Cat Copy Path Delete Peterse  |                                    | Backa |
| <b>A</b>                          |                                    |       |
| nittokohkiscrewdriver-1,1,7,urcap |                                    |       |
|                                   |                                    |       |
|                                   |                                    |       |
|                                   |                                    |       |
|                                   |                                    |       |
|                                   |                                    |       |
|                                   |                                    |       |
|                                   |                                    |       |
|                                   |                                    |       |
| Filename-                         | Biter:                             |       |
| nittokohkiscrewdriver-1.1.7.urcap | URCap Files                        | •     |
|                                   |                                    |       |
|                                   |                                    |       |

## 7 Click [Restart] (8)

|                       | Settings                                                                                                    |                       |  |  |  |  |  |  |  |
|-----------------------|----------------------------------------------------------------------------------------------------|-----------------------|--|--|--|--|--|--|--|
| > Preferences         | Active URCaps                                                                                                    | Inactive URCaps       |  |  |  |  |  |  |  |
| > Password            | O NittokohkiScrewDriver                                                                                                    | Remote TCP & Toolpath |  |  |  |  |  |  |  |
| ✔ System              |                                                                                                    |                       |  |  |  |  |  |  |  |
| System<br>Backup      |                                                                                                    |                       |  |  |  |  |  |  |  |
| URCaps                |                                                                                                    |                       |  |  |  |  |  |  |  |
| Robot<br>Registration |                                                                                                    |                       |  |  |  |  |  |  |  |
| Remote                | URCap Information                                                                                                    | URCap Information     |  |  |  |  |  |  |  |
| Control               | URCap name: NtrokohAscewDriver<br>Verion: 11.7<br>Developer: NTITO KOHKI CO.J.TD.<br>Goyrights C Compright NTTO KOHKI CO.J.TD.All rights reserved. |                       |  |  |  |  |  |  |  |
| Network               |                                                                                                    |                       |  |  |  |  |  |  |  |
| Update                | License.                                                                                                    |                       |  |  |  |  |  |  |  |
|                       |                                                                                                    |                       |  |  |  |  |  |  |  |
|                       |                                                                                                    |                       |  |  |  |  |  |  |  |

The robot restarts and the software installation is complete.

# **Channel setting**

Set screw fastening conditions of each channel.

| l      |                        |                                   | ROC | SRAM <b><unnamed></unnamed></b><br>TTON <b>default</b> | Ren     | 0pen. 54 | <b>1</b> |          |     |
|--------|------------------------|-----------------------------------|-----|--------------------------------------------------------|---------|----------|----------|----------|-----|
|        | General                | NITTOKOHKI_SCREWDRIVER CH_SETTING |     |                                                        |         |          |          |          |     |
| >      | Safety                 | NITTO KOHKI SCREWDRIVER CH S      | FT  | TING                                                   |         |          | 6        |          | a   |
| $\geq$ | Features               |                                   | _   |                                                        |         |          |          |          |     |
| >      | Fieldbus               | MEASUREMENT METHOD TIME OROTATIC  | N S | signa (1)                                              |         |          |          | TECANCEL | (5) |
| $\geq$ | URCaps                 | ICH SETTING LIST                  |     | CH SETTING                                             |         |          |          |          |     |
|        | NITTOKOH<br>CH_SETTING | CH1:                              | ^   | CH NAME                                                |         |          |          |          | 1   |
|        | NITTOKOH<br>COMMON     | CH2:                              |     | SCREW FASTENIN                                         | G TYPE  | O SOF    | T O HARD |          | -   |
|        |                        | СНЗ:                              |     | COUNT                                                  |         | 4        |          |          |     |
|        |                        | СН4:                              |     | SCREW FASTENIN                                         | G SPEED | Lv5      | •        |          |     |
|        |                        | сн5: (2)                          |     | TORQUE                                                 |         | 30       | 3        | %        |     |
|        |                        | СН6:                              |     | INITIAL SPEED                                          |         | OFF      | •        |          |     |
|        |                        | СН7:                              |     | INITIAL SPEED TIM                                      | E       | 0.0      |          | sec      |     |
|        |                        | СН8:                              |     | MIDTERM SPEED                                          |         | OFF      | •        |          |     |
|        |                        | CH9:                              | Y   | MIDTERM SPEED T                                        | IME     | 0.0      |          | sec      | `   |

| 1 | Select the measurement method of the setting times such as initial speed, midterm speed, etc.                                                                                   |
|---|----------------------------------------------------------------------------------------------------|
| 2 | Select the channel to set from the list of channels.<br>When you select a channel, a message saying [RECEIVING CH SETTING] is displayed, and the channel settings are acquired. |
| 3 | Set the name of the selected channel and the screw fastening conditions.                                                                                                    |
| 4 | Updates the channel settings with the edited content.<br>During update, a message saying [UPDATING CH SETTING] is displayed.                                                    |
| 5 | Cancels the edited content and returns the settings to the state prior to editing.                                                                                              |

The following settings are available.

|    | Details                                       | Setting value                                                                                                    | Default              |
|----|-----------------------------------------------|----------------------------------------------------------------------------------------------------|----------------------|
| -  | CH NAME                                       | Up to 50 double-byte characters (100 single-byte characters)<br>● If the CH name is changed, the [Installation] settings must be<br>updated. The CH name is saved in the robot, and is not reflected<br>in the controller. | -                    |
| 1  | SCREW FASTENING TYPE                          | SOFT / HARD                                                                                                    | SOFT                 |
| 2  | COUNT                                         | 0 to 99                                                                                                    | 4                    |
| 3  | SCREW FASTENING<br>SPEED                      | Lv1 to Lv9<br>• Cannot be input if [SCREW FASTENING TYPE] is [HARD].                                                                                                    | Lv5                  |
| 4  | TORQUE                                        | 1% to 100%                                                                                                    | 30%                  |
| 5  | INITIAL SPEED                                 | OFF / Lv1 to Lv9                                                                                                    | OFF                  |
| 6  | INITIAL SPEED TIME                            | 0 / 0.01 sec to 9.99 sec*1<br>0 / 1 to 60000*2<br>• Cannot be input if [INITIAL SPEED] is [OFF].                                                                                                    | 0                    |
| 7  | MIDTERM SPEED                                 | OFF / Lv1 to Lv9                                                                                                    | OFF                  |
| 8  | MIDTERM SPEED TIME                            | 0 / 0.01 sec to 9.99 sec*1<br>0 / 1 to 60000*2<br>• Cannot be input if [MIDTERM SPEED] is [OFF].                                                                                                    | 0                    |
| 9  | REVERSE SPEED                                 | Lv1 to Lv9                                                                                                    | Lv9                  |
| 10 | SCREW FASTENING<br>MEASUREMENT LOWER<br>LIMIT | 0 / 0.01 sec to 9.99 sec*1<br>0 / 1 to 60000*2                                                                                                    | 0                    |
| 11 | SCREW FASTENING<br>MEASUREMENT UPPER<br>LIMIT | 0 / 0.01 sec to 9.99 sec*1<br>0 / 1 to 60000*2                                                                                                    | 0                    |
| 12 | WORKPIECE SIGNAL                              | OFF / ON                                                                                                    | OFF                  |
| 13 | WORKPIECE SETUP TIME                          | 0 / 0.1 sec to 9.9 sec                                                                                                    | 0                    |
| 14 | SCREW FASTENING<br>OK(PASS) SIGNAL            | OFF / ON                                                                                                    | ON                   |
| 15 | OK(PASS) OUTPUT TIMING                        | COUNT FINISHED / AT WORKPIECE REMOVAL<br>• Cannot be input if [WORKPIECE SIGNAL] is [OFF].                                                                                                    | COUNT<br>FINISHED    |
| 16 | SCREW FASTENING<br>CONFIRMATION TIME          | 0 / 0.1 sec to 9.9 sec<br>• Cannot be input if [COUNT RETURN] is [OFF].                                                                                                    | 0                    |
| 17 | OPERATION OK(PASS)<br>SOUND                   | OFF / TYPE1 to TYPE9                                                                                                    | TYPE1                |
| 18 | OPERATION NG (FAIL)<br>SOUND                  | OFF / TYPE1 to TYPE9                                                                                                    | TYPE1                |
| 19 | COUNT UP SOUND                                | OFF / TYPE1 to TYPE9                                                                                                    | TYPE1                |
| 20 | AUTO REVERSE                                  | OFF / ON AFTER TORQUE UP / ON AFTER SCREW FASTENING<br>MEASUREMENT LOWER LIMIT                                                                                                    | OFF                  |
| 21 | REVERSE TIME                                  | 0 / 0.01 sec to 9.99 sec*1<br>0 / 1 to 60000*2<br>• Cannot be input if [AUTO REVERSE] is [OFF].                                                                                                    | 0                    |
| 22 | COUNT RETURN                                  | OFF / ONE COUNT ONLY / MULTIPLE COUNTS                                                                                                    | ONE<br>COUNT<br>ONLY |
| 23 | BIT BRAKE                                     | OFF / ON                                                                                                    | ON                   |
| 24 | REFASTENING<br>PROHIBITED TIME                | 0 / 0.1 sec to 9.9 sec                                                                                                    | 1.0 s                |
| 25 | SCREWDRIVER LED                               | OFF / RED / GREEN / BLUE / YELLOW / CYAN / MAGENTA / WHITE                                                                                                    | OFF                  |
| 26 | SCREW FASTENING<br>DIRECTION                  | RIGHT / LEFT                                                                                                    | RIGHT                |

\*1 When the [MEASUREMENT METHOD] of the common settings is [TIME] \*2 When the [MEASUREMENT METHOD] of the common settings is [ROTATION SIGNAL]

**1** Click [Installation] (1)

| 1                                        |                                                      |               |  |
|------------------------------------------|------------------------------------------------------|---------------|--|
|                                          | PROGRAM <unnamed><br/>INSTALLATION default</unnamed> | New Open Save |  |
| Program                                  | Variables                                            |               |  |
| <unnamed></unnamed>                      |                                                      |               |  |
| Load Program                             |                                                      |               |  |
| Status<br>Stopped                        |                                                      | No Variables  |  |
|                                          |                                                      |               |  |
| Robot Age                                |                                                      |               |  |
| Days Hours Minutes Seconds<br>7 16 28 48 |                                                      |               |  |
|                                          | Show Waypoints                                       |               |  |

2 Click [URCaps] (2), and then select [NITTOKOHKI\_SCREWDRIVER CH\_SETTING] (3)

|                          |                       |                                   | PRO0<br>TALLA | SRAM <unnamed> 📑 I<br/>NTION default New., o</unnamed> | Spen Save   |           | ≡ |
|--------------------------|-----------------------|-----------------------------------|---------------|--------------------------------------------------------|-------------|-----------|---|
|                          | > General             | NITTOKOHKI_SCREWDRIVER CH_SETTING |               |                                                        |             |           |   |
|                          | > Safety              | NITTO KOHKI SCREWDRIVER CH SE     | тти           | NG                                                     |             |           |   |
|                          | > Features            |                                   |               |                                                        |             |           |   |
|                          | > Fieldbus            | MEASUREMENT METHOD  TIME  ROTATI  | ON S          | IGNAL                                                  | UPDA        | TE CANCEL |   |
| $\underline{\mathbb{Z}}$ | V URCaps              | CH SETTING LIST                   |               | CH SETTING                                             |             |           |   |
| (3)                      | CH_SETTING            | CH1:                              | ^             | CH NAME                                                |             |           | ^ |
|                          | NITTOKOHK<br>COMMON_S | CH2:                              |               | SCREW FASTENING TYPE                                   | SOFT O HARD |           |   |
|                          |                       | СН3:                              |               | COUNT                                                  | 4           |           |   |
|                          |                       | CH4:                              |               | SCREW FASTENING SPEED                                  | Lv5 🔻       |           |   |
|                          |                       | CH5:                              |               | TORQUE                                                 | 30          | %         |   |
|                          |                       | CH6:                              |               | INITIAL SPEED                                          | OFF 🗸 🗸     |           |   |
|                          |                       | CH7:                              |               | INITIAL SPEED TIME                                     | 0.0         | sec       |   |
|                          |                       | CH8:                              |               | MIDTERM SPEED                                          | OFF 🔻       | 1         |   |
|                          |                       | СН9:                              | ~             | MIDTERM SPEED TIME                                     | 0.0         | sec       | ~ |

If the following message is displayed when [NITTOKOHKI\_SCREWDRIVER CH\_SETTING] is selected, the controller version does not support URCaps. Please contact NITTO KOHKI.

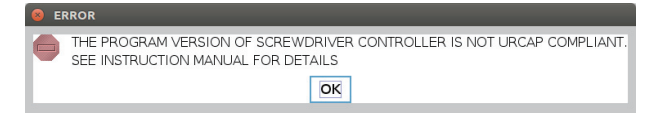

Select [NITTOKOHKI\_SCREWDRIVER CH\_SETTING] to display [RECEIVING VERSION INFORMATION...]. Wait for the message to disappear.

|                        | 🕂 🖗 🕀              |                  | P<br>INST. | ROGRAM <b><unnamed></unnamed></b><br>ALLATION <b>default*</b> | <b>[</b> ] | 0pen | 5 |        | с с<br>с с | ≡   |
|------------------------|--------------------|------------------|------------|---------------------------------------------------------------|------------|------|---|--------|------------|-----|
| > General              | NITTOKOHKI_SCREWDR | IVER CH_SETTING  |            |                                                               |            |      |   |        |            |     |
| > Safety               |                    | WDRIVER CH SET   |            | IG                                                            |            |      |   | 6      |            |     |
| > Features             |                    | In Draven on Der |            |                                                               |            |      |   |        |            | ( ) |
| > Fieldbus             | MEASUREMENT METHOD | TIME O ROTATIO   | N SI       | GNAL                                                          |            |      |   | UPDATE | CANCEL     |     |
| VURCaps                | CH SETTING LIST    |                  |            | CH SETTING                                                    |            |      |   |        |            |     |
| CH_SETTING             | CH1:               |                  | ^          | CH NAME                                                       |            |      |   |        |            | ^   |
| NITTOKOHKI<br>COMMON_S | CH2:               |                  |            |                                                               |            |      |   |        |            |     |
|                        | СНЗ:               |                  |            |                                                               |            |      |   |        |            |     |
|                        | CH4:               | OBTAININ         | IG<br>TI   | PROGRAM V                                                     | VEI        | RSIO | N | ▼      |            |     |
|                        | CH5:               | SCREWDF          | RIV        | ER CONTRO                                                     | DLL        | .ER  |   | %      |            |     |
|                        | CH6:               |                  |            |                                                               |            |      |   | ▼      |            |     |
|                        | CH7:               |                  |            |                                                               |            |      |   | sec    |            |     |
|                        | CH8:               |                  |            | MIDTERM SPEED                                                 |            | OFF  |   | ▼      |            |     |
|                        | СН9:               |                  | ~          | MIDTERM SPEED TIME                                            |            | 0.0  |   | sec    |            | ~   |

### 3

Select the channel to edit ( 3 ) [RECEIVING CH SETTING...] is displayed. Wait for the message to disappear.

|                    |                    | PRO<br>INSTALU   | GRAM <b><unnamed></unnamed></b><br>ATTON default | 1 🛅 🔒 |              | :: ≡ |
|--------------------|--------------------|------------------|--------------------------------------------------|-------|--------------|------|
| > General          | NITTOKOHKI_SCREWDF | RIVER CH_SETTING |                                                  |       |              |      |
| > Safety           |                    |                  | нкі                                              |       |              |      |
| > Features         | MILLIO KOIIKI SCK  | LWDRIVER CH SEI  | TING                                             |       |              |      |
| > Fieldbus         | MEASUREMENT METHOD |                  | SIGNAL                                           |       | UPDATE CANCE | EL   |
| V URCaps           | CH SETTING LIST    | (4)              | CH SETTING                                       |       |              |      |
| CH_SETTING         | CH1:               | ^                | CH NAME                                          |       |              | ^    |
| NITTOKOH<br>COMMON | CH2:               |                  |                                                  |       |              |      |
|                    | СНЗ:               |                  |                                                  |       |              |      |
|                    | CH4:               | RECEIV           | ING CH SE                                        | TTING | •            |      |
|                    | CH5:               |                  |                                                  |       | %            |      |
|                    | СН6:               |                  |                                                  |       | •            |      |
|                    | СН7:               |                  | _                                                | _     | sec          |      |
|                    | СНВ:               |                  | MIDTERM SPEED                                    | OFF   | •            |      |
|                    | СН9:               | ~                | MIDTERM SPEED TIM                                | E 0.0 | sec          | ~    |

**4** Edit the setting items (5), and click [UPDATE] (6)

Select the measurement method of the setting times in  $\bigcirc$ .

| l      | R 🔚 🚬      |                                     | PROC                                     | SRAM <unnamed></unnamed> | Open.      | Sm.        |     |   |  |
|--------|------------|-------------------------------------|------------------------------------------|--------------------------|------------|------------|-----|---|--|
| >      | General    | NITTOKOHKI_SCREWDRIVER CH_SETTING   |                                          |                          |            |            |     |   |  |
| >      | Safety     |                                     | SET                                      | TING                     |            |            |     |   |  |
| >      | Features   | ATTO KOTKI SCREWBRIVER CIT          |                                          |                          |            | _          | ~   |   |  |
| >      | Fieldbus   | MEASUREMENT METHOD 🔘 TIME 🔘 ROTATIO | SUREMENT METHOD ITIME OROTATION SIGNAL 7 |                          |            |            |     |   |  |
| $\geq$ | URCaps     | CH SETTING LIST                     |                                          | CH SETTING               |            |            |     |   |  |
|        | CH_SETTING | CH1:                                | ^                                        | CH NAME                  |            |            |     | ^ |  |
|        | OMMON      | CH2:                                | 1                                        | SCREW FASTENING TYPE     | <b>O</b> s | OFT O HARD |     |   |  |
|        |            | СНЗ:                                | ]                                        | COUNT                    | 4          |            |     |   |  |
|        |            | СН4:                                |                                          | SCREW FASTENING SPEED    | Lv5        |            | •   |   |  |
|        |            | CH5:                                |                                          | TORQUE 5                 | 30         |            | %   |   |  |
|        |            | СН6:                                |                                          | INITIAL SPEED            | OFF        | •          | ·   |   |  |
|        |            | СН7:                                |                                          | INITIAL SPEED TIME       | 0.0        |            | sec |   |  |
|        |            | СН8:                                |                                          | MIDTERM SPEED            | OFF        | •          | -   |   |  |
|        |            | CH9:                                | ~                                        | MIDTERM SPEED TIME       | 0.0        |            | sec | ~ |  |

Click [CANCEL] to return to the settings before editing. A confirmation message is displayed.

## 5 Click [Yes]

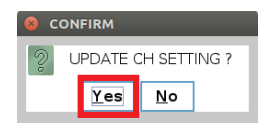

A message saying [UPDATING CH SETTING...] is displayed.

| L          | R 🔚 之                  | <b>⊕</b> № ⊡       | PROG<br>INSTALLA  | RAM <b><unnamed></unnamed></b><br>TION default | 1944. Open. | 5 ave |        | C<br>Local C | c. <u> </u> |
|------------|------------------------|--------------------|-------------------|------------------------------------------------|-------------|-------|--------|--------------|-------------|
| >          | General                | NITTOKOHKI_SCREWDI | RIVER CH_SETTING  |                                                |             |       |        |              |             |
| >          | Safety                 |                    |                   | TING                                           |             |       | 6      | NITTO KOH    | IKI         |
| ×          |                        | MITTO KONKI SCA    | E WDRIVER CH SET  | IIIIG                                          |             |       |        |              |             |
| > Fieldbus |                        | MEASUREMENT METHOD | TIME O ROTATION S | IGNAL                                          |             |       | UPDATE | CANCEL       | Ξ.          |
| $\geq$     | URCaps                 | CH SETTING LIST    |                   | CH SETTING                                     |             |       |        |              |             |
|            | NITTOKOH<br>CH_SETTING | CH1:               | ^                 | CH NAME                                        |             |       |        |              | ^           |
|            | NITTOKOH<br>COMMON     | CH2:               |                   |                                                |             |       |        |              |             |
|            |                        | СНЗ:               |                   |                                                |             |       |        |              |             |
|            |                        | CH4:               | UPDAT             | UPDATING CH SETTING                            |             |       |        |              |             |
|            |                        | CH5:               |                   |                                                |             |       | %      |              |             |
|            |                        | CH6:               |                   |                                                |             |       | -      |              |             |
|            |                        | СН7:               |                   |                                                |             |       | se     | с            |             |
|            |                        | CH8:               |                   | MIDTERM SPEED                                  | OFF         |       | -      |              |             |
|            |                        | СН9:               | ~                 | MIDTERM SPEED TI                               | ME 0.0      |       | se     | с            | ~           |

The update is complete when the display is cleared.

 $\textbf{6} \quad \text{Click [Save...] (®), and then click [Save All] (®) or [Save Installation As...] (@)}$ 

| Run Program Installatio | Mawa UO Log                |      | 9 Save All            | Open Save     | Local        |     |
|-------------------------|----------------------------|------|-----------------------|---------------|--------------|-----|
| Safety                  | NITTO KOHKI SCREWDRIVER CH | SET  |                       | ogram As      |              | a   |
| Fieldbus                |                            | ON S | IGNAL                 | stallation As | PDATE CANCEL | ]   |
| VICaps                  | CH SETTING LIST            |      | CH SETTING            |               |              |     |
| CH_SETTING              | CH1:                       | ^    | CH NAME               |               |              | 16  |
| NITTOKOH<br>COMMON      | CH2:                       |      | SCREW FASTENING TYPE  | SOFT O HARD   |              |     |
|                         | СНЗ:                       | 1_   | COUNT                 | 4             |              |     |
|                         | CH4:                       | 1    | SCREW FASTENING SPEED | Lv3           | •            |     |
|                         | CH5:                       | 1    | TORQUE                | 40            | %            |     |
|                         | CH6:                       | 1    | INITIAL SPEED         | OFF           | •            |     |
|                         | CH7:                       | 1    | INITIAL SPEED TIME    | 100           |              |     |
|                         | CH8:                       | 1    | MIDTERM SPEED         | OFF           | •            |     |
|                         | CH9:                       | ~    | MIDTERM SPEED TIME    | 200           |              | - 1 |

The installation settings are saved.

# **Common settings**

The common settings can be made from the teaching pendant.

| l      |                        |                                   | PROGRAM <u<br>Installation def</u<br> | nnamed> [<br>ault* Ne | n Open | Save   |               | ≡  |
|--------|------------------------|-----------------------------------|---------------------------------------|-----------------------|--------|--------|---------------|----|
| >      | General                | NITTOKOHKI_SCREWDRIVE             | R COMMON_SETTING                      |                       |        |        |               |    |
| >      | Safety                 |                                   | DRIVER COMMON SETTI                   | NG                    |        |        |               |    |
| >      | Features               | NITTO KONKI SCREW                 | DRIVER COMMON SETT                    | NO                    |        | -      | <b>N</b>      |    |
| >      | Fieldbus               |                                   |                                       |                       | _      | (2)    | UPDATE CANCEL | 3) |
| $\sim$ | URCaps                 | MEASUREMENT METHOD                |                                       |                       |        | $\sim$ |               |    |
|        | NITTOKOH<br>CH_SETTING | CHECK BUZZER SOUND                | OFF OON                               |                       |        | -      |               |    |
|        | NITTOKOH<br>COMMON     | BUZZER VOLUME                     | 100%                                  | •                     |        |        |               |    |
|        |                        | SOREW FASTENING NG(FAIL)<br>CHECK |                                       |                       |        |        |               |    |
|        |                        | LCD BACKLIGHT                     |                                       |                       |        |        |               |    |
|        |                        | IDLING NG(FAIL) TIME              | 0.0                                   | sec                   |        |        |               |    |
|        |                        | FORCE STOP METHOD                 | O OFF O A 🔘 B                         |                       |        |        |               |    |
|        |                        |                                   |                                       |                       |        |        |               |    |
|        |                        |                                   |                                       |                       |        |        |               |    |
|        |                        |                                   |                                       |                       |        |        |               |    |
|        |                        |                                   |                                       |                       |        |        |               |    |

| 1 | Make the common settings for the controller                                                                                     |
|---|----------------------------------------------------------------------------------------------------|
| 2 | Updates the common settings with the edited content.<br>During update, a message saying [UPDATING COMMON SETTING] is displayed. |
| 3 | Cancels the edited content and returns the settings to the state prior to editing.                                              |

The following settings are available.

|   | Details                         | Setting value                                                                    | Default |
|---|---------------------------------|----------------------------------------------------------------------------------|---------|
| - | MEASUREMENT METHOD              | TIME / ROTATION SIGNAL<br>• The setting is made from the Channel Setting screen. | -       |
| 1 | CHECK BUZZER SOUND              | OFF / ON                                                                         | ON      |
| 2 | BUZZER VOLUME                   | OFF / 10% / 30% / 50% / 80% / 100%                                               | 100%    |
| 3 | SCREW FASTENING NG (FAIL) CHECK | OFF / ON                                                                         | ON      |
| 4 | LCD BACKLIGHT                   | OFF / ON                                                                         | OFF     |
| 5 | IDLING NG (FAIL) TIME           | 0 / 0.1 sec to 9.9 sec                                                           | 0       |
| 6 | Forced stop                     | OFF / A / B                                                                      | -       |
|   |                                 | <ul> <li>Changes cannot be made.</li> </ul>                                      |         |

1 Click [Installation] (1)

(1)

|       |                        | ♣ 応 感                             | PROGRAM <b><unname< b=""><br/>INSTALLATION <b>default*</b></unname<></b> | d>  | Open | Save | ≡ <sup>2222</sup> |
|-------|------------------------|-----------------------------------|--------------------------------------------------------------------------|-----|------|------|-------------------|
| > Ge  | neral                  | NITTOKOHKI_SCREWDRIVE             | R COMMON_SETTING                                                         |     |      |      |                   |
| > Sa  | fety                   |                                   |                                                                          |     |      |      |                   |
| > Fe  | atures                 | NITTO KORKI SCREW                 |                                                                          |     |      |      |                   |
| > Fie | ldbus                  |                                   |                                                                          |     |      |      | UPDATE CANCEL     |
| V UR  | Caps                   | MEASUREMENT METHOD                |                                                                          |     |      |      |                   |
|       | NITTOKOH<br>CH_SETTING | CHECK BUZZER SOUND                | OFF OON                                                                  |     |      | -    |                   |
|       | NITTOKOH<br>COMMON     | BUZZER VOLUME                     | 100%                                                                     |     |      |      |                   |
|       |                        | SOREW FASTENING NG(FAIL)<br>CHECK | OFF OON                                                                  |     |      |      |                   |
|       |                        | LCD BACKLIGHT                     | O OFF O ON                                                               |     |      |      |                   |
|       |                        | IDLING NG(FAIL) TIME              | 0.0                                                                      | sec |      |      |                   |
|       |                        | FORCE STOP METHOD                 | O OFF O A OB                                                             |     |      |      |                   |
|       |                        |                                   |                                                                          |     |      |      |                   |
|       |                        |                                   |                                                                          |     |      |      |                   |
|       |                        |                                   |                                                                          |     |      |      |                   |
|       |                        |                                   |                                                                          |     |      |      |                   |

2 Click [URCaps] (2), and then select [NITTOKOHKI\_SCREWDRIVER COMMON\_SETTING] (3)

|     |                        | ∰ <u>©</u> ∰                   |                                       | PROGRAM <b><unnamed< b="">s<br/>INSTALLATION <b>default*</b></unnamed<></b> | New | Open | Save | сссс<br>сссс   | ≡ |
|-----|------------------------|--------------------------------|---------------------------------------|-----------------------------------------------------------------------------|-----|------|------|----------------|---|
|     | > General              | NITTOKOHKI_SCREWDR             | IVER COMMON_S                         | ETTING                                                                      |     |      |      |                |   |
|     | > Safety               |                                |                                       | MMON SETTING                                                                |     |      |      |                |   |
|     | > Features             | MITTO KOTIKI SCK               | LWDRIVER CO                           | MINON SETTING                                                               |     |      |      |                |   |
|     | > Fieldbus             |                                |                                       |                                                                             |     |      |      | UPDATE CANCEL  |   |
| (2) | V URCaps               | MEASUREMENT METHOD             |                                       |                                                                             |     |      |      |                |   |
|     | NITTOKOH<br>CH_SETTING | CHECK BUZZER SOUND             |                                       | N                                                                           |     |      |      |                |   |
| 3   | NITTOKOH<br>COMMON     | BUZZER VOLUME                  | · · · · · · · · · · · · · · · · · · · |                                                                             |     |      |      |                |   |
|     |                        | SCREW FASTENING NG(FA<br>CHECK |                                       |                                                                             |     |      |      |                |   |
|     |                        | LCD BACKLIGHT                  |                                       |                                                                             |     |      | _    |                |   |
|     |                        | IDLING NG(FAIL) TIME           | RECEIV                                |                                                                             | NSE | IIIN | G    |                |   |
|     |                        | FORCE STOP METHOD              |                                       |                                                                             |     |      |      |                |   |
|     |                        |                                |                                       |                                                                             |     |      |      |                |   |
|     |                        | '                              |                                       |                                                                             |     |      |      |                |   |
|     |                        |                                |                                       |                                                                             |     |      |      |                |   |
|     | Power off              |                                |                                       | Speed 100%                                                                  | -   |      | 0    | D O Simulation |   |

[UPDATING COMMON SETTING...] is displayed. Wait for the message to disappear. If the following message is displayed when [NITTOKOHKI\_SCREWDRIVER COMMON\_SETTING] is selected, the controller version does not support URCaps. Please contact NITTO KOHKI.

| 8 El | RROR                                                                                                    |
|------|----------------------------------------------------------------------------------------------------|
| 0    | THE PROGRAM VERSION OF SCREWDRIVER CONTROLLER IS NOT URCAP COMPLIANT. SEE INSTRUCTION MANUAL FOR DETAILS |
|      | OK                                                                                                    |

3 Edit the setting items (4), and click [UPDATE] (5)

|                        | ∰ Q ∰                             | PROGRAM <b><unnamed></unnamed></b><br>INSTALLATION <b>default*</b> | New Open. | Save. | <u>دددد</u> <b>=</b> |
|------------------------|-----------------------------------|--------------------------------------------------------------------|-----------|-------|----------------------|
| > General              | NITTOKOHKI_SCREWDRIVE             | R COMMON_SETTING                                                   |           |       |                      |
| > Safety               |                                   | IDDIVED COMMON CETTING                                             |           |       |                      |
| > Features             | NITTO KORKI SCREW                 | DRIVER COMMON SETTING                                              |           |       |                      |
| > Fieldbus             |                                   |                                                                    | _         | (5)   | UPDATE CANCEL        |
| V URCaps               | MEASUREMENT METHOD                |                                                                    |           | 0     |                      |
| NITTOKOH<br>CH_SETTING | CHECK BUZZER SOUND                | OFF OON                                                            |           | _     |                      |
| NITTOKOH<br>COMMON     | BUZZER VOLUME                     | 100% 🗸                                                             | 4         |       |                      |
|                        | SCREW FASTENING NG(FAIL)<br>CHECK | OFF OON                                                            |           |       |                      |
|                        | LCD BACKLIGHT                     | O OFF ON                                                           |           |       |                      |
|                        | IDLING NG(FAIL) TIME              | 0.0 se                                                             | 20        |       |                      |
|                        | FORCE STOP METHOD                 | O OFF O A OB                                                       |           |       |                      |
|                        |                                   |                                                                    |           |       |                      |
|                        |                                   |                                                                    |           |       |                      |
|                        |                                   |                                                                    |           |       |                      |
|                        |                                   |                                                                    |           |       |                      |

Click [CANCEL] to return to the settings before editing. A confirmation message is displayed.

### 4 Click [Yes]

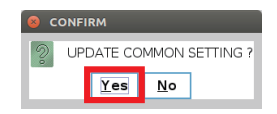

A message saying [UPDATING COMMON SETTING...] is displayed.

|                        |                                | PROGRAM <unnamed><br/>INSTALLATION default*</unnamed> | Ren | Open. Save |               |  |
|------------------------|--------------------------------|-------------------------------------------------------|-----|------------|---------------|--|
| > General              | NITTOKOHKI_SCREWDRI            | VER COMMON_SETTING                                    |     |            |               |  |
| > Safety               |                                | WORKER COMMON SETTING                                 |     |            |               |  |
| > Features             | NITTO KORKI SCRE               | WDRIVER COMMON SETTING                                |     |            |               |  |
| > Fieldbus             |                                |                                                       |     |            | UPDATE CANCEL |  |
| V URCaps               | MEASUREMENT METHOD             | ROTATION SIGNAL                                       |     |            |               |  |
| NITTOKOH<br>CH_SETTING | CHECK BUZZER SOUND             | OFF OON                                               |     |            |               |  |
| NITTOKOH<br>COMMON     | BUZZER VOLUME                  |                                                       |     |            |               |  |
|                        | SOREW FASTENING NG(FA<br>CHECK |                                                       |     |            |               |  |
|                        | LCD BACKLIGHT                  |                                                       | SET | TING       |               |  |
|                        | IDLING NG(FAIL) TIME           | of Darme connon                                       | 521 |            |               |  |
|                        | FORCE STOP METHOD              |                                                       |     |            |               |  |
|                        |                                |                                                       |     |            |               |  |
|                        |                                |                                                       |     |            | _             |  |
|                        |                                |                                                       |     |            |               |  |
| Power off              |                                | Speed 100%                                            | •   | C          | D Simulation  |  |

The update is complete when the display is cleared.

# Creating the operation program

Create the program for operating the electric screwdriver.

(1)

For details on the operation program, refer to the user's manual for the universal robot.

### 1 Click [Installation] (1)

| Program                                  | Variables |    |         |     |  |
|------------------------------------------|-----------|----|---------|-----|--|
|                                          |           |    |         |     |  |
| <unnamed></unnamed>                      |           |    |         |     |  |
| Load Program                             |           |    |         |     |  |
| Status<br>Stopped                        |           | No | Variabl | les |  |
| Robot Age                                |           |    |         |     |  |
| Days Hours Minutes Seconds<br>7 16 28 48 |           |    |         |     |  |

2 Click [General] (2) and then [Screwdriving] (3), and then select [NITTO KOHKI SCREWDRIVER] (4)

| ļ  | R 🔚 之                                                                        | ∲ & 函                                                                                                    | PROGRAM <b><un< b=""><br/>INSTALLATION <b>defa</b></un<></b> | named> 😭 🛅 🔚<br>.lt: Nex Open Save      | C C<br>Local C C C      |
|----|------------------------------------------------------------------------------|----------------------------------------------------------------------------------------------------|--------------------------------------------------------------|-----------------------------------------|-------------------------|
| 2) | ' General                                                                    | Screwdriving                                                                                                    |                                                              |                                         |                         |
|    | TCP<br>Mounting<br>I/O Setup<br>Variables<br>Startup<br>Smooth<br>Transition | Select your screwdriver: Use<br>Screwdriving Set<br>Use the TCP page to c<br>screw and the desired afree<br>understand and set up the (<br>Select | r-DefinedDefinedDefinedDefinedDefinedDefinedDefinedDefined   | river/head of the                       |                         |
| 9  | Tracking<br>Screwdriving<br>Home                                             | I/O Signals<br>Interface                                                                                                    | Input<br>OK<br>Select 💌                                      | Output<br>Program Selection 1<br>Select | Start<br>Select 🗸       |
| >  | Safety                                                                       |                                                                                                    | Not OK                                                       | Program Selection 2                     | Program Selection Delay |
| 5  | Features                                                                     |                                                                                                    | Select 💌                                                     | Select 🗸                                | • 1.0 s                 |
| >  | Fieldbus                                                                     |                                                                                                    | Ready                                                        | Program Selection 3                     |                         |
| >  | URCaps                                                                       |                                                                                                    | Select 💌                                                     | Select 🗸                                |                         |
|    |                                                                              |                                                                                                    |                                                              | Program Selection 4                     | 7                       |
|    |                                                                              |                                                                                                    |                                                              | Select                                  |                         |

## 3 Select [TCP] (5)

To link with the workpiece signal, select the input signal to be linked (6)

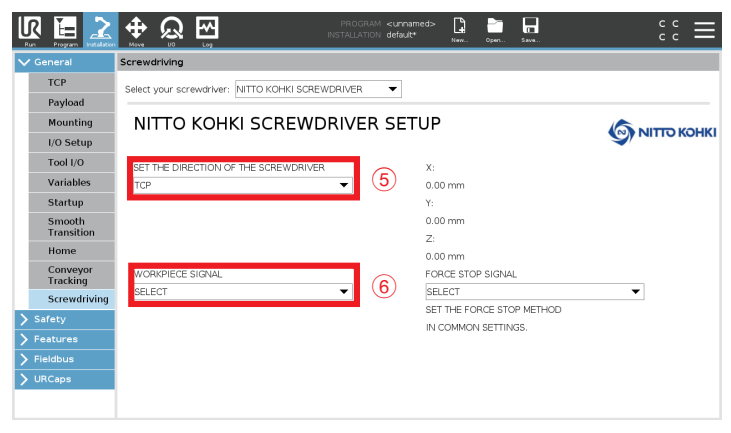

**4** Select the forced stop output signal from [Forced stop signal] (⑦)

|          | gam Lustalation |                 | <b>M</b>                | PROGF<br>INSTALLAT | RAM <b><unnamed< b="">a<br/>TON default*</unnamed<></b> | > 🔓       | Open       | 5.8VA   |   | ° ° ⊟          |
|----------|-----------------|-----------------|-------------------------|--------------------|---------------------------------------------------------|-----------|------------|---------|---|----------------|
| 🗸 Gener  | al              | Screwdriving    |                         |                    |                                                         |           |            |         |   |                |
| TCF      | ,<br>,          | Select your scr | ewdriver: NITTO KOHKI S | CREWDRIVER         | ▼                                                       |           |            |         |   |                |
| Pay      | rload           |                 |                         |                    |                                                         |           |            |         |   |                |
| Мо       | unting          | NITTO           | KOHKI SCREV             | <b>NDRIVE</b>      | R SETU                                                  | Р         |            |         |   |                |
| I/O      | Setup           |                 |                         |                    |                                                         |           |            |         |   |                |
| Тос      | ol I/O          | SET THE DIRI    | ECTION OF THE SCREWDF   | IVER               | х                                                       |           |            |         |   |                |
| Var      | iables          | TCP             |                         | •                  | 0.                                                      | .00 mm    |            |         |   |                |
| Sta      | rtup            |                 |                         |                    | Y:                                                      |           |            |         |   |                |
| Sm       | ooth            |                 |                         |                    | 0.                                                      | .00 mm    |            |         |   |                |
| Ho       | nsicion         |                 |                         |                    | Z                                                       |           |            |         |   |                |
| Cor      | vevor           | WORKDIEGE       | CICALA                  |                    | 0.                                                      | .00 mm    | D. CLCNIAL |         |   |                |
| Tra      | cking           | SELECT          | SIGNAL                  | -                  | 3                                                       | FLECT     | IP SIGNAL  | -       | • | $\overline{7}$ |
| Scr      | ewdriving       | DELEGT          |                         | -                  | S                                                       | ET THE FO | RCE STO    | P METHO | 0 | $\sim$         |
| > Safety | /               |                 |                         |                    | II                                                      |           | N SETTING  | GS.     |   |                |
| > Featu  | res             |                 |                         |                    |                                                         |           |            |         |   |                |
| > Fieldb | us              |                 |                         |                    |                                                         |           |            |         |   |                |
| > URCap  | s               |                 |                         |                    |                                                         |           |            |         |   |                |
|          |                 |                 |                         |                    |                                                         |           |            |         |   |                |

5 Click [Program] (<sup>®</sup>)

| 8                                                              |                                                                   |             |
|----------------------------------------------------------------|-------------------------------------------------------------------|-------------|
|                                                                | PROGRAM «unnamed» 🔐 💼 📊<br>INSTRALLATION default* New. Oran. Saw. | د د<br>د د  |
| ✓ General                                                      | Screwdriving                                                      |             |
| TCP                                                            |                                                                   |             |
| Payload                                                        |                                                                   |             |
| Mounting                                                       | NITTO KOHKI SCREWDRIVER SETUP                                     |             |
| I/O Setup                                                      |                                                                   | NITTO KOHKI |
| Tool I/O                                                       | SET THE DIRECTION OF THE SCREWDRIVER X:                           |             |
| Variables                                                      | TCP • 0.00 mm                                                     |             |
| Startup                                                        | Y:                                                                |             |
| Smooth                                                         | 0.00 mm                                                           |             |
| Home                                                           | Z:                                                                |             |
| Conveyor                                                       | 0.00 mm                                                           |             |
| Tracking                                                       | WORKPIECE SIGNAL FORCE STOP SIGNAL                                | _           |
| Screwdriving                                                   |                                                                   | •           |
| > Safety                                                       | IN COMMON SETTINGS                                                |             |
| > Features                                                     |                                                                   |             |
| > Fieldbus                                                     |                                                                   |             |
| > URCaps                                                       |                                                                   |             |
|                                                                |                                                                   |             |
| <ul> <li>Features</li> <li>Fieldbus</li> <li>URCaps</li> </ul> | IN COMMON SETTINGS.                                               |             |

**6** Click [Advanced] (9) and select [Screwdriving] (10)

|        |              |                                                       | ROGRAM <b><unname< b=""><br/>ALLATION <b>default</b>*</unname<></b> | d>*           | Seri. Save. | Ľ,    | ]::≡        |
|--------|--------------|-------------------------------------------------------|---------------------------------------------------------------------|---------------|-------------|-------|-------------|
| ~      | > Basic      | م                                                     | Command                                                             | Graphics      | Variables   |       |             |
| (9)    | V Advanced   | 1 V Robot Program                                     | Screwdriv                                                           | ving          |             |       |             |
|        | SubProg      | 3 9 Duti<br>4 Jack Jack Jack Jack Jack Jack Jack Jack | Screwdriver: I                                                      | чітто конкі s | CREWDRIVER  |       |             |
|        | If           |                                                       | Tighten                                                             |               |             |       | NITTO KOHKI |
|        | Script       |                                                       | O Loosen                                                            |               |             |       |             |
|        | Event        |                                                       |                                                                     |               |             |       |             |
|        | Thread       |                                                       |                                                                     |               |             |       |             |
|        | Switch       | ) (                                                   | Enable Sta                                                          | arting Point  |             |       |             |
| $\sim$ | Timer        |                                                       |                                                                     |               |             |       |             |
| (10)   | Screwdriving |                                                       | -                                                                   |               |             |       |             |
|        | Home         |                                                       | Process                                                             |               |             |       |             |
|        | > Templates  |                                                       | Follow the                                                          | screw using   |             | rce 🔻 |             |
|        | > URCaps     |                                                       | Force                                                               |               |             | N     |             |
|        |              |                                                       | Speed Im                                                            | t             |             | mm/s  |             |
|        |              | <<br>▲ ♣ ๖ < ₭ ▣ ඕ ඕ ⊒                                | + Add L                                                             | Intil         |             |       |             |

### 7 Make the following settings

| R I     |                          |                      | ROGRAM <b><unname< b="">d<br/>ALLATION <b>default*</b></unname<></b> | i>* 🔓 🛛       | en Save       |             | ° ° ⊟ |
|---------|--------------------------|----------------------|----------------------------------------------------------------------|---------------|---------------|-------------|-------|
| > Basic |                          | Q                    | Command                                                              | Graphics      | Variables     |             |       |
| V Advan | P 2 P Screwddidog        |                      | Screwdriv                                                            | ing           |               |             |       |
| Sut     | Prog 3 - Until           | for this boundary by | Screwdriver: N                                                       | ITTO KOHKI SO | CREWDRIVER    |             |       |
| Ass     | ignment 4 Add actions    | for this handler be  | Direction                                                            | (1)           |               |             |       |
| If      | (13)                     |                      | 🔘 Tighten                                                            | $\mathbb{U}$  |               |             |       |
| Scr     | pt                       |                      | O Loosen                                                             |               |               |             |       |
| Eve     | nt                       |                      |                                                                      |               |               |             |       |
| Thr     | ead                      |                      |                                                                      |               |               |             |       |
| Swi     | tch                      | Ĩ                    | Enable Sta                                                           | rting Point   |               |             |       |
| Tim     | er det in e              |                      |                                                                      |               |               |             |       |
| Scr     | ewanving                 |                      | Process                                                              |               | (12)          |             |       |
| > Tempi | ates                     |                      | Follow the                                                           | screw using   | Force         | ~           |       |
| > URCar | s                        |                      | Force                                                                |               |               | N           |       |
|         |                          |                      | Sneed limit                                                          |               |               |             |       |
|         | <                        | >                    | opecaning                                                            |               |               |             |       |
|         |                          |                      | + Add U                                                              | ntil (13)     |               |             |       |
|         |                          |                      |                                                                      |               |               |             |       |
|         | <u></u>                  |                      |                                                                      |               |               |             |       |
| (14)    | Select the advancing     | direction (ro        | otation dire                                                         | ection) of t  | the screwdri  | ver.        |       |
| U       | Looson: Powara rota      | tion                 |                                                                      |               |               |             |       |
|         | Luusen. Keverse Iula     |                      |                                                                      |               |               |             |       |
| (12)    | Set the processing me    | ethod when           | the screw                                                            | driver is a   | advancing.    |             |       |
| (13)    | Select the condition for | or stopping          | the screwo                                                           | driver. You   | u can also ad | dd conditio | ins.  |

### When only channel switching is performed

1 Click [URCaps] (1), and then select [CH\_SWITCHING\_OF NITTOKOHKI\_SCREWDRIVER] (2)

| > Basic                                        | ۹                                                                                        | Command | Graphics | Variables    |             |        |
|------------------------------------------------|------------------------------------------------------------------------------------------|---------|----------|--------------|-------------|--------|
| Advanced     Templates     URCaps     CH SWITC | 1     ▼ Robot Program       2     ▼ Screwdriving       3     ♥ ● Unpl       4     ● Wind | CH_SWIT | CHING_OF | ΝΙΤΤΟΚΟΗΚΙ_S | SCREWDRIVER | го кон |
| NITTOKOH                                       | 5 OH SWITCHING OF NITTO KOHKI SC                                                         |         | CH1      | HING CH      | ]           |        |
|                                                |                                                                                          | Ð       |          |              |             |        |
|                                                |                                                                                          |         |          |              |             |        |
|                                                |                                                                                          |         |          |              |             |        |

Select the channel to switch (3)

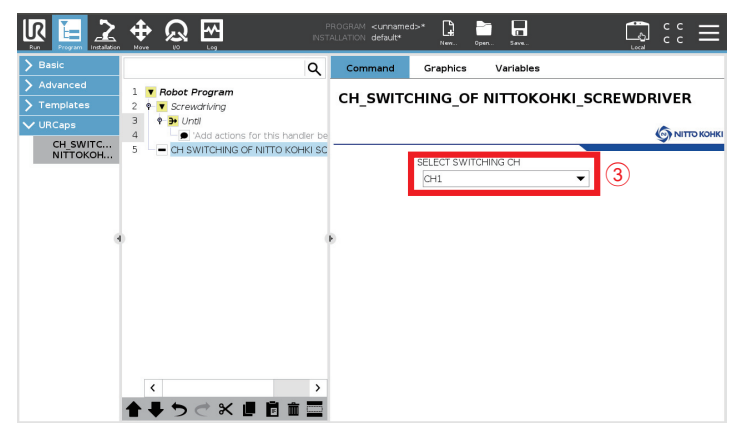

## List of error messages

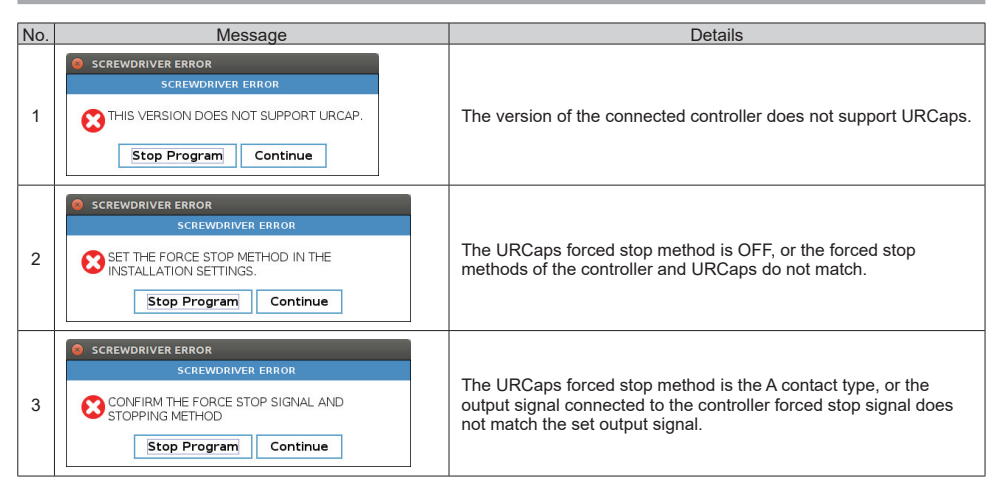

## **Product information**

Please refer to the following website for information on NITTO KOHKI products, accessories, dimensional outline drawings, and other public announcements.

Japanese: https://www.nitto-kohki.co.jp/

English: https://www.nitto-kohki.co.jp/e/

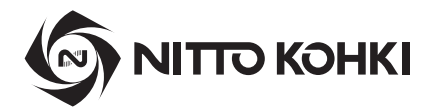

# **Overseas Affiliates / Offices**

#### NITTO KOHKI U.S.A., INC.

46 Chancellor Drive, Roselle, IL 60172, U.S.A. Tel: +1-630-924-9393 Fax: +1-630-924-0303

#### NITTO KOHKI EUROPE GMBH

Gottlieb-Daimler-Str. 10, 71144 Steinenbronn, Germany Tel: +49-7157-989555-0 Fax: +49-7157-989555-40

#### NITTO KOHKI EUROPE GMBH UK BRANCH

Unit A5, Langham Park Industrial Estate, Maple Road, Castle Donington, Derbyshire DE74 2UT, U.K. Tel: +44-1332-653800 Fax: +44-1332-987273

#### NITTO KOHKI AUSTRALIA PTY.LTD.

77 Brandl Street, Eight Mile Plains, Queensland 4113, Australia Tel: +61-7-3340-4600 Fax: +61-7-3340-4640

#### NITTO KOHKI (SHANGHAI) CO., LTD.

Room1506, Suite C, Orient International Plaza, No.85 Loushanguan Road, Shanghai 200336, China Tel: +86-21-6415-3935 Fax: +86-21-6472-6957

#### NITTO KOHKI (SHANGHAI) CO., LTD. Shenzhen Branch

Room 708, Building 1, Wanting Building, No. 2009 Baoyuan Road, Baoan District, Shenzhen, Guangdong 518102, China Tel: +86-755-8375-2185 Fax: +86-755-8375-2187

Web

#### NITTTO KOHKI CO., LTD., Singapore Branch 18, Kaki Bukit Road 3, #02-12, Entrepreneur Business Centre, Singapore 415978 Tel: +65-6227-5360 Fax: +65-6227-0192

#### NITTO KOHKI CO., LTD., Bangkok Representative Office

2 Jasmine Building, 22nd Floor, Soi Prasarnmitr(Sukhumvit23), Sukhumvit Road, North Klongtoey, Wattana, Bangkok 10110, Thailand Tel: +66-2612-7388

#### NITTO KOHKI CO., LTD. India Liaison Office

14th Floor, Tower 5B, DLF Epitome, DLF Cyber City, Phase 3, Gurugram, Haryana 122002, India Tel: +91-124-460-7701

#### NITTO KOHKI CO., LTD. Indonesia Representative Office Centennial Tower 35th Floor JI, Jend, Gatot Subroto Kay, 24-25. Jakarta 12930, Indonesia Tel: +62-21-2953-9500

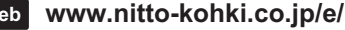